## <u>VPN 接続マニュアル(トンネルモード)</u>

## [Android]

1. FortiClient  $\mathcal{A} \lor \mathcal{A} \vdash \mathcal{P} \lor$ 

Google Play ストアにて「FortiClient VPN」を検索し、インストールします。

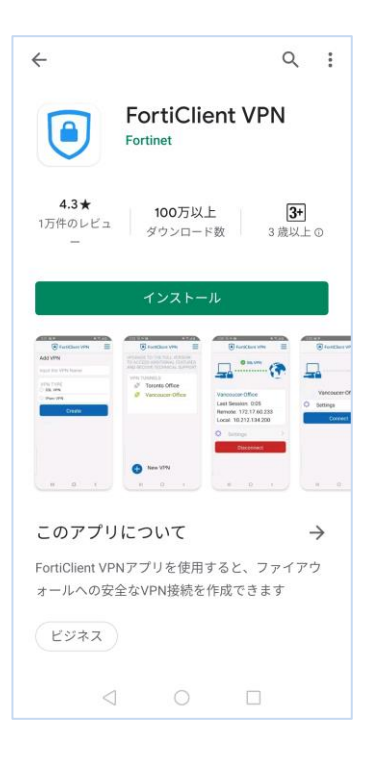

2. FortiClient の起動

インストール後、表示されたアイコンから FortiClient を起動します。

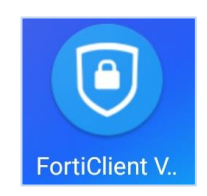

3. 無料アプリ製品サポートの同意

無料アプリ利用に関する製品サポートについて表示されます。内容を確認の上、問題 なければ [OK] ボタンを押下し同意します。

| Welcome to FortiClient VPN                                                                                                    |  |
|----------------------------------------------------------------------------------------------------|--|
| This is a free version of FortiClient<br>software with limited feature<br>support. Please upgrade to the<br>licensed version for advanced<br>features and technical support. |  |
| ОК                                                                                                    |  |

4. 端末へのアクセス許可

[許可] ボタンを押下し、端末上の写真、メディア、その他のファイルへのアクセスを FortiClient に許可します。

| 端末上の写真、メディ<br>ア、その他のファイル<br>へのアクセスを |
|-------------------------------------|
| FortiClient VPNに許可                  |
| しますか?                               |
| 許可しない 許可                            |

## 5. VPN 接続設定の追加

以下の項目を入力し [作成] ボタンを押下します。 ・VPN 名: vpn.konan-u.ac.jp (任意の文字列) ・VPN タイプ: [SSL VPN] を選択

| FortiClient VPN     |
|---------------------|
| VPN追加               |
| VPN名を入力             |
| VPNタイプ<br>O SSL VPN |
| O IPsec VPN         |
| 作成                  |

6. VPN 初期設定

以下の項目を入力し、[⊲] ボタンで前の画面に戻ります。 サーバ: vpn.konan-u.ac.jp ユーザ名: ユーザ名 サーバ証明書をチェック: 無効

| FortiClient VPN                                     | Ξ             |
|-----------------------------------------------------|---------------|
| SSL VPN設定                                           |               |
| トンネル名<br>vpn.konan-u.ac.jp                          |               |
| サーバ<br>FortiGateサーバアドレス                             | >             |
| ポート<br>443                                          | >             |
| <b>ユーザ名</b><br>FortiGate SSLユーザ名                    | >             |
| <b>証明書</b><br>PKCS12フォーマットのX.509証明書                 | >             |
| サーバ証明書をチェック<br><sup><sub>有効</sub></sup>             | >             |
| <b>CAサーバ証明書</b><br>.cerファイル内のX.509 CAサーバ証明書         | >             |
| VPN削除                                               |               |
| VPNトンネルプロファイル削<br>このVPN設定を削除し、VPNトンネルリスト<br>ら消去します。 | <b>]</b><br>か |
|                                                     |               |
|                                                     |               |

## 7. 初期セットアップ完了

以下の画面が表示されれば、初期セットアップは完了です。

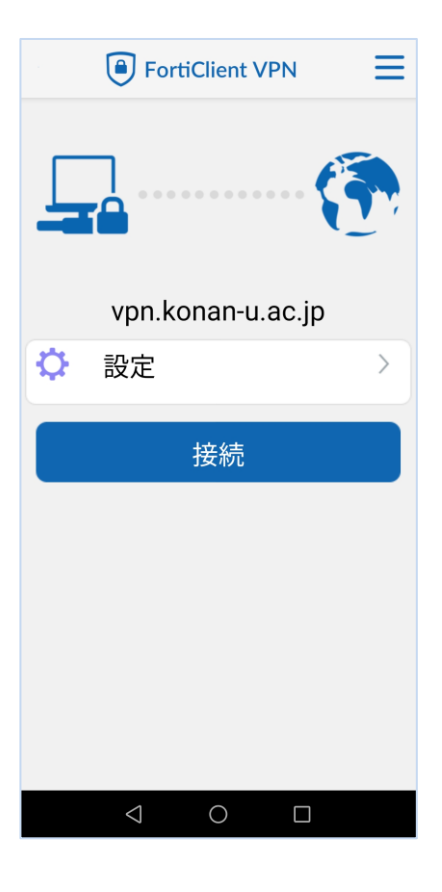

8. トンネルモード接続

FortiClient を起動し、[接続] ボタンを押下します。

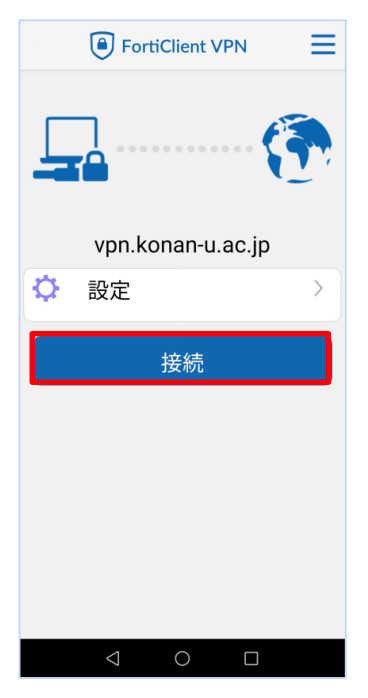

9. ログイン

ユーザ名とパスワードを入力し、「ログイン」を押下します。

|   | For                | tiClient VF | PN : | = |
|---|--------------------|-------------|------|---|
|   |                    |             | - (5 | • |
| * | ログイン<br>vpn.konan  | -u.ac.jp    |      |   |
| ſ | ユーザ名<br>パスワード      |             |      |   |
|   |                    | キャンセル       | ログイン |   |
|   |                    |             |      |   |
|   |                    |             |      |   |
|   |                    |             |      |   |
|   |                    |             |      |   |
|   | $\bigtriangledown$ | 0           |      |   |

10. トンネルモード接続完了

トンネルモード接続が完了すると以下の画面になります。

| FortiClient VPN     |
|---------------------|
| SSL VPN             |
| vpn.konan-u.ac.jp   |
| 接続中: 0:12           |
| リモート: 160.247.5.100 |
| ローカル: 172.16.230.1  |
|                     |
| 切断                  |
|                     |
|                     |
|                     |
|                     |
|                     |
|                     |

11. トンネルモード終了

トンネルモード接続を終了する場合は、[切断] ボタンを押下します。

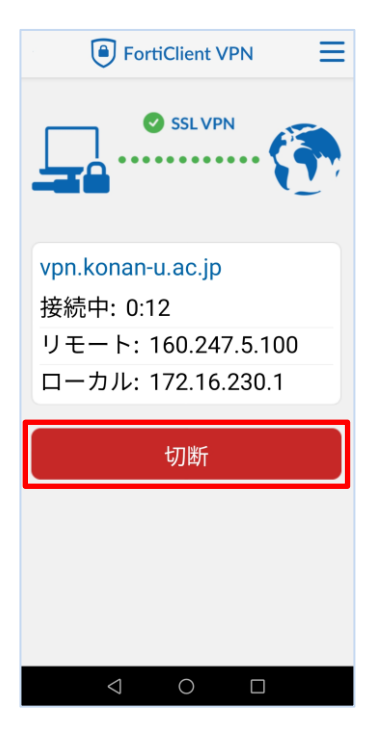

※ 次回以降は、手順 8. ~ 11. の操作で接続できます。